# Visit: http://www.ksh.hu/apps/yw.elektra.regisztracio

1.

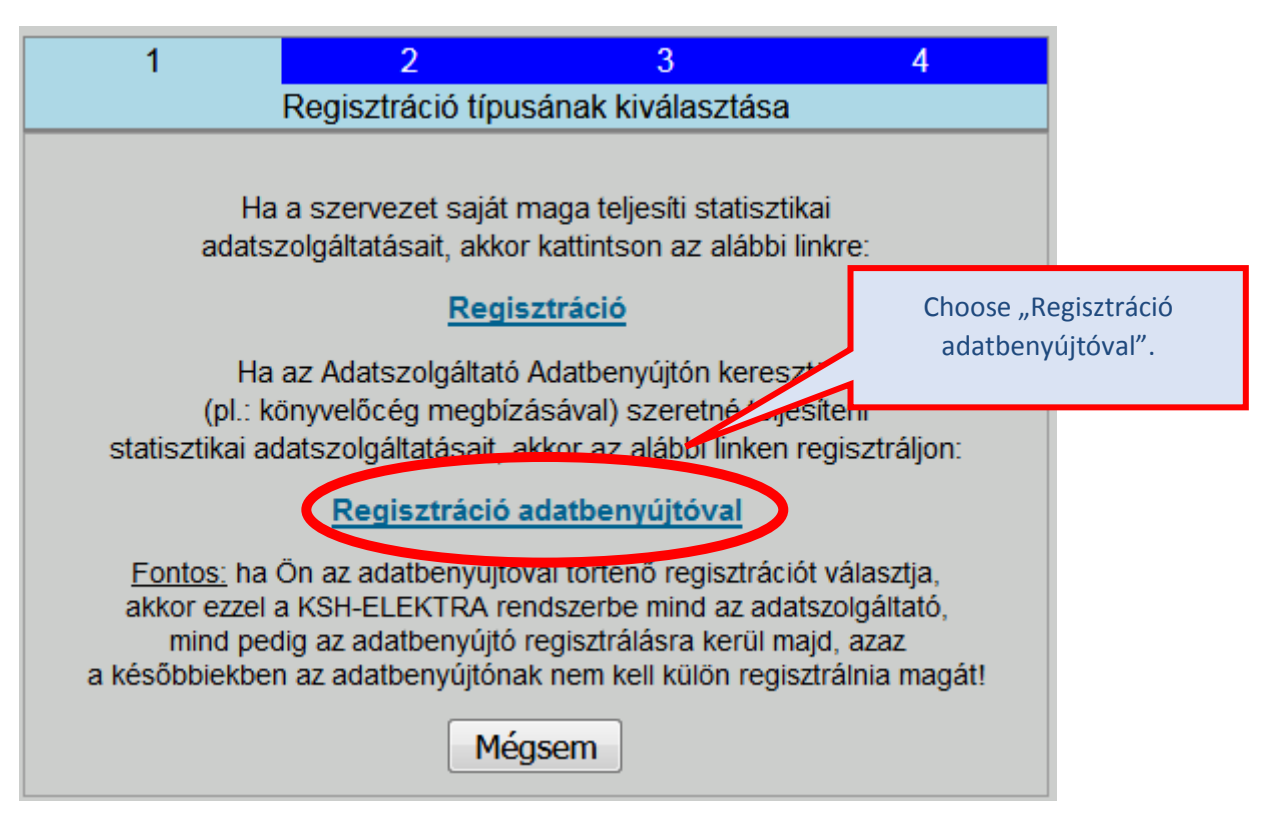

2.

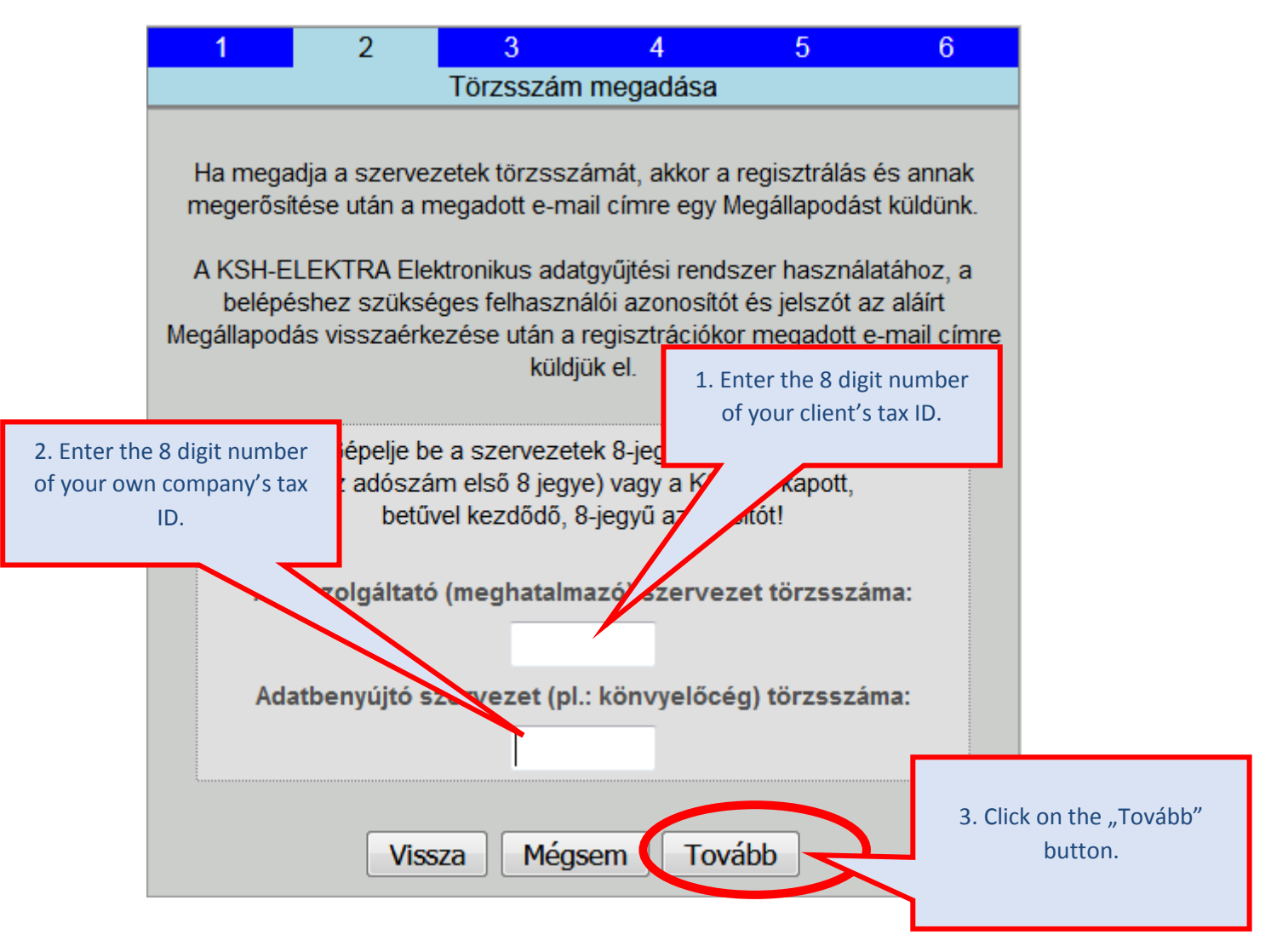

3.

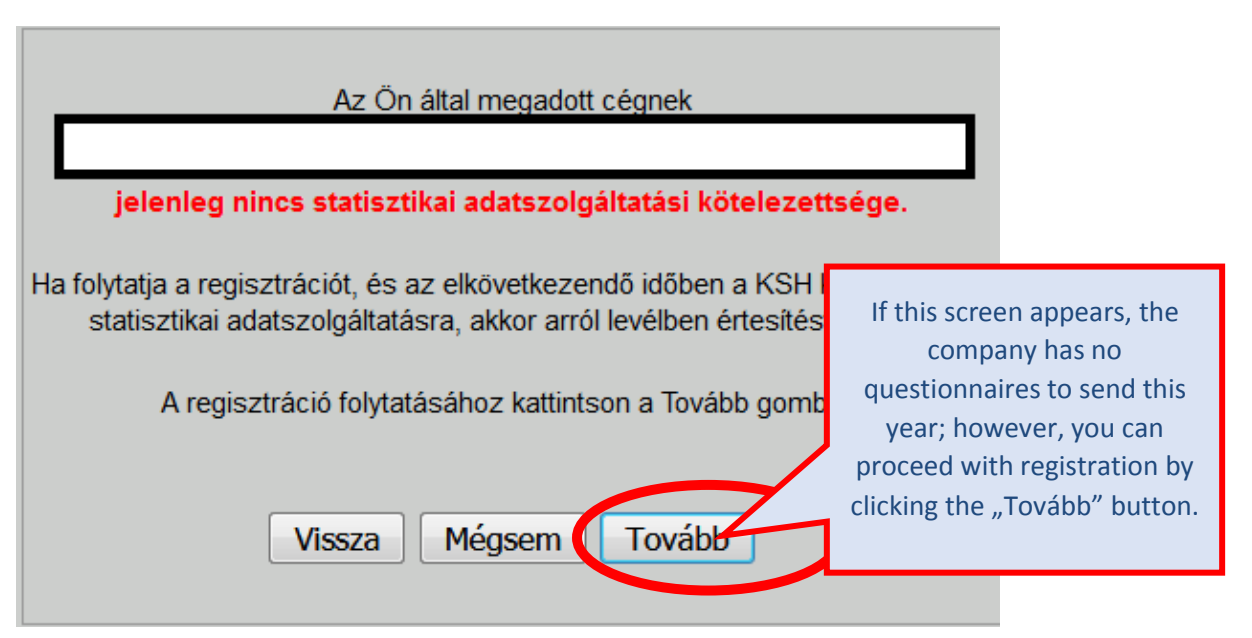

4.

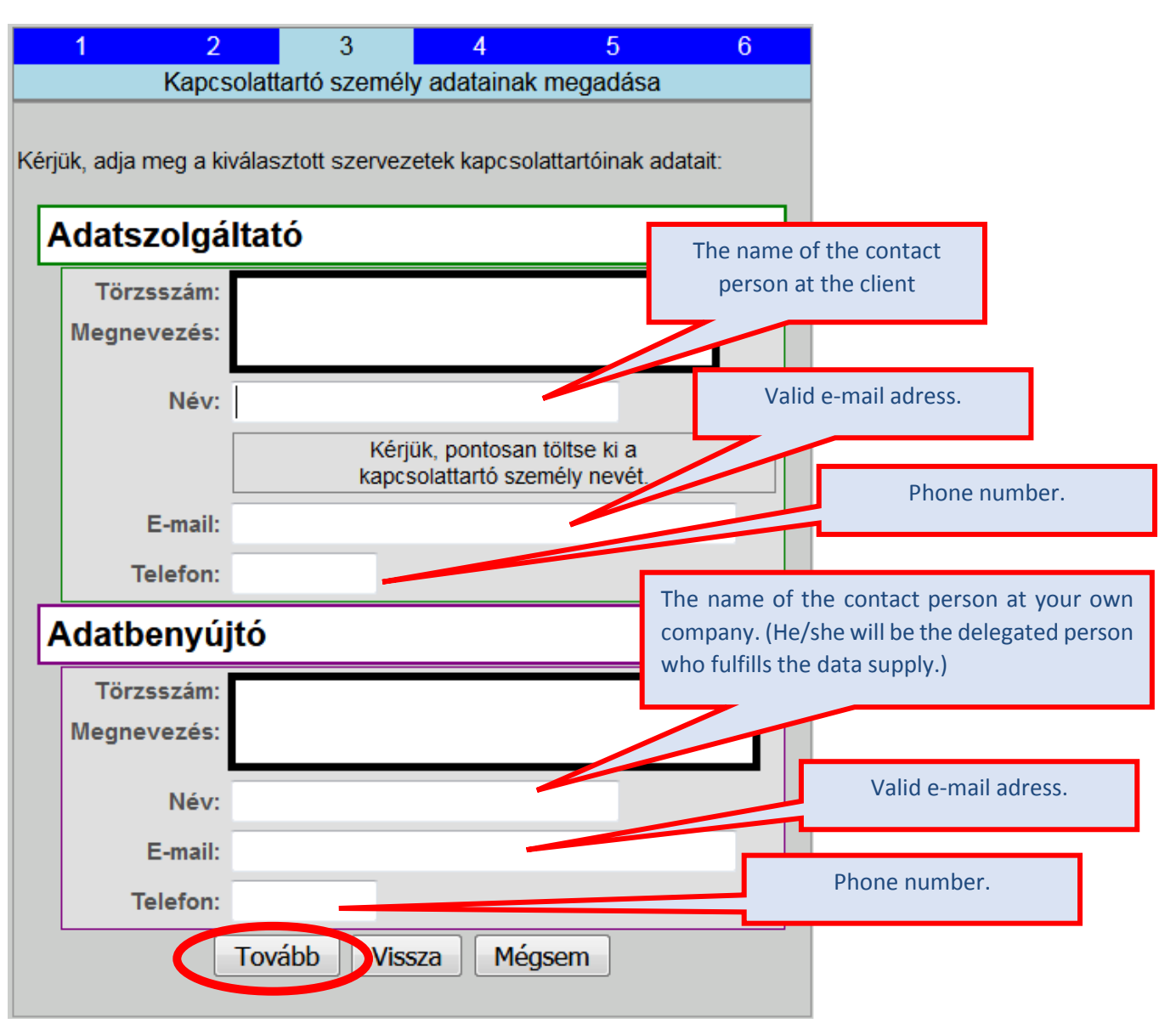

#### 5.

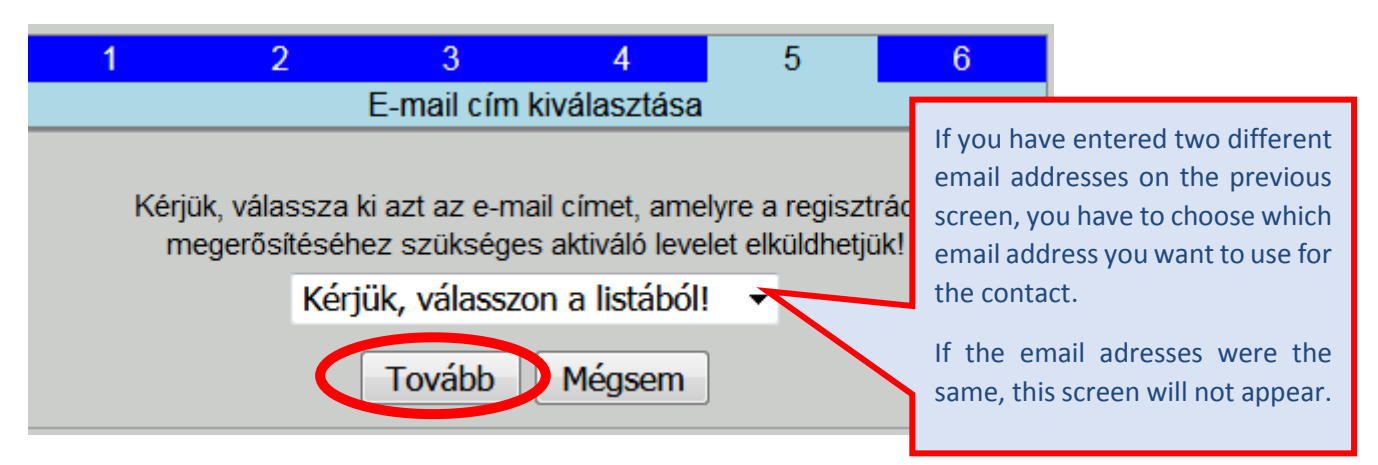

6. Final screen. Registration is successful but has not yet been completed! <u>You have</u> received a message at the specified email address.

|                        | 1                                            | 2                             | 3                          | 4                                   | 5                             | 6              |
|------------------------|----------------------------------------------|-------------------------------|----------------------------|-------------------------------------|-------------------------------|----------------|
|                        |                                              | I                             | Regisztráci                | ó aktiválása                        |                               |                |
|                        |                                              |                               |                            |                                     |                               |                |
| FIGY                   | ELEM!!!                                      |                               |                            |                                     |                               |                |
| A reg<br>Kérji<br>mege | isztráció so<br>ik, kattintso<br>erősítéséhe | orán meg<br>on a levél<br>oz! | adott e-ma<br>Iben találha | il címre levelo<br>Itó aktiváló lir | et küldtünk!<br>1kre a regis: | ztráció        |
| Az ak<br>letölt        | tiválás utái<br>eniük, és a                  | n egy PDI<br>Iáírva a K       | F formátum<br>(SH részér   | ú Megállapoc<br>e kell eljuttat     | lást kell maj<br>niuk.        | d              |
| Az Öı                  | n által mega                                 | dott szerv                    | vezeteket:                 |                                     |                               |                |
| Adate                  | zolgáltató:                                  |                               |                            |                                     |                               |                |
| Τċ                     | irzsszám:                                    |                               |                            |                                     |                               |                |
| Me                     | gnevezés:                                    |                               |                            |                                     |                               |                |
| Adatl                  | penyújtó:                                    |                               |                            |                                     |                               |                |
| Τċ                     | irzsszám:                                    |                               |                            |                                     |                               |                |
| Me                     | gnevezés:                                    |                               |                            |                                     |                               |                |
| are                    | egisztráció r                                | neaerősíte                    | ése és az al               | láírt Megállapo                     | dás visszakü                  | ldése után     |
|                        | bejegyezzül                                  | k a KSH-E                     | ELEKTRA E                  | lektronikus ada                     | atgyűjtő rends                | szerbe.        |
| [                      | Ha                                           | a a regisz                    | trációval kaj              | ocsolatban kér                      | dése van,                     |                |
|                        | hívja                                        | ingyenes                      | zöld számi                 | unkat: 06-80-20                     | 00-766, vagy                  | .              |
|                        | irja meg                                     | eszrevete                     | elet a <u>KSH-I</u>        | ELEK TRA Po                         | <u>stalāda</u> ūrlap          | on!            |
|                        |                                              | Kollégáin                     | k szívesen á               | állnak rendelke                     | zésére.                       |                |
|                        |                                              |                               |                            |                                     | Just                          | click on "Kile |
|                        |                                              |                               | Kilé                       | épés                                | Chec                          | ck your emai   |

#### 7. The message contains a link. Click on it:

----- Forwarded message ------From: <<u>elektra.megallapodas@ksh.hu</u>> Date: 2018. okt. 29., H 7:23 Subject: 23447837 - KSH-ELEKTRA regisztráció To: <<u>marcell.nagy333@gmail.com</u>>

Tisztelt Ügyfelünk!

Az Önök szervezete nevében regisztrációt kezdeményeztek honlapunkon a KSH-ELEKTRA Elekti

Kérjük, ellenőrizze a regisztráció során megadott adatok helyességét! Ha mindent rendben talált, a regisztráció megerősítéséhez kattintson az alábbi aktiváló linkre:

http://www.ksh.hu/apps/yw.elektra.aktivalas?regid=492297&tsz=23447837

A datezoloáltató adatai

8. <u>Successful activation! Download the agreement form, sign it and send it back. Return</u> <u>the signed agreement by email: elektra.megallapodas@ksh.hu</u>

| Sikeres aktiváció!                                                                                                    |    |
|----------------------------------------------------------------------------------------------------|----|
|                                                                                                    |    |
| sikeresen felvettük<br>a KSH-ELEKTRA Elektronikus adatgyűjtő rendszerbe.                                                                                                    |    |
| Kérjük, ha még nem tette meg, töltse le és aláírva küldje vissza<br>az alábbi megállapodást a KSH következő címeinek egyikére:                                                                              |    |
| FIGYELEM!<br>A fax szám és az e-mail cím is megváltozott!                                                                                                    |    |
| cím: KSH Informatikai főosztály, 1525 Budapest, Pf. 51.                                                                                                    |    |
| fax: 36-1-345-8613 (ez az új fax szám)                                                                                                    |    |
| e-mail: elektra.megallapodas@ksh.hu (ez az új e-mail cím)<br>(szkennelt, csatolt állományként)                                                                                                    |    |
| MEGÁLLAPODÁS LETÖLTÉSE                                                                                                    |    |
| A rendszer használatához, a belépéshez szükséges felha:<br>és jelszót az aláírt Megállapodás visszaküldése után, a<br>megadott e-mail címre küldjük el.                                                     | n. |
| Ha a rendszer használatával kapcsolatban kérdése van, vagy elfelejtette a<br>jelszavát, hívja ingyenes zöld számunkat: 06-80-200-766,<br>vagy írja meg észrevételét a <u>KSH-ELEKTRA Postaláda</u> űrlapon! |    |
| Kilépés                                                                                                    |    |

(....**Note**:

### 9. You've also received an email message that has a link to download the agreement:

------ Forwarded message ------From: <<u>elektra.megallapodas@ksh.hu</u>> Date: 2018. okt. 29., H 7:29 Subject: 23447837 - KSH-ELEKTRA megállapodás To: <<u>marcell.nagy333@gmail.com</u>>

Tisztelt Ügyfelünk!

Tájékoztatjuk, hogy a KSH-ELEKTRA Elektronikus adatgyűjtési rendszer használatához szüksége

A regisztráció akkor kerül véglegesítésre, ha az adatszolgáltató és az adatbenyújtó által aláírt meg

KSH Informatikai főosztály, 1525 Budapest, Pf. 51. fax: 36-1-345-8613 e-mail: <u>elektra.megallapodas@ksh hu (szkennelt\_csatolt állományk</u>ént)

A megállapodást az alábbi linkre kattintva tudja letölteni: http://elektra-reg.ksh.hu/asp/megallapodasPDF.html?regisztracioId=492297&output=page

.....)

10. On the day after returning the agreement, you will receive an email message with the information you need to enter (user name and password). You can access the system on this page: https://elektra.ksh.hu/asp/bejelentkezes.html

## To log in:

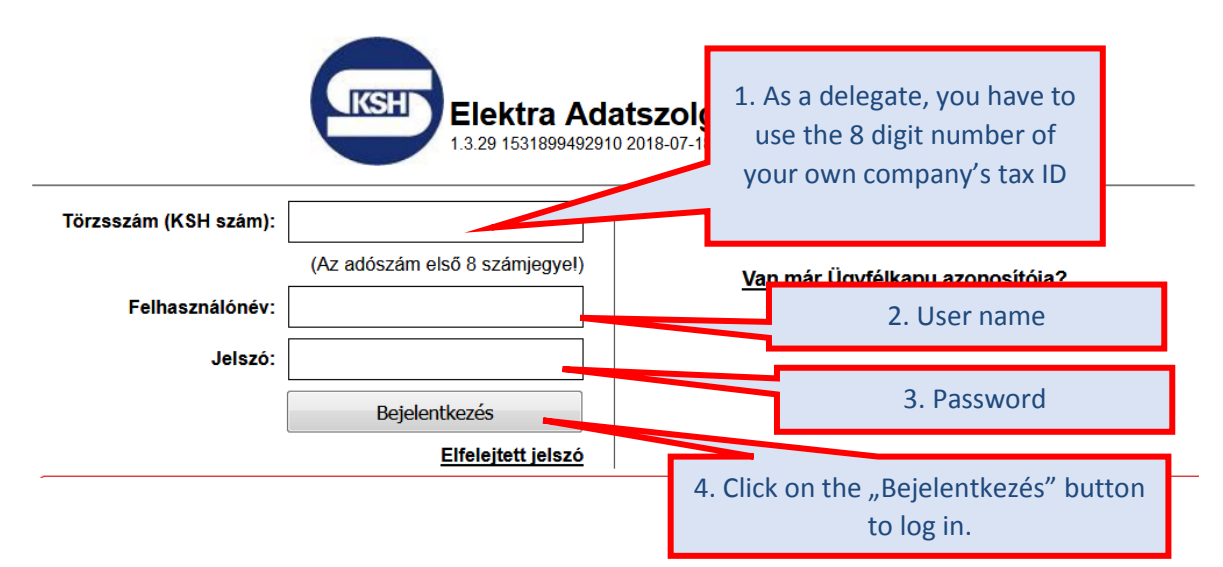

### After the first login, you have to change your password!

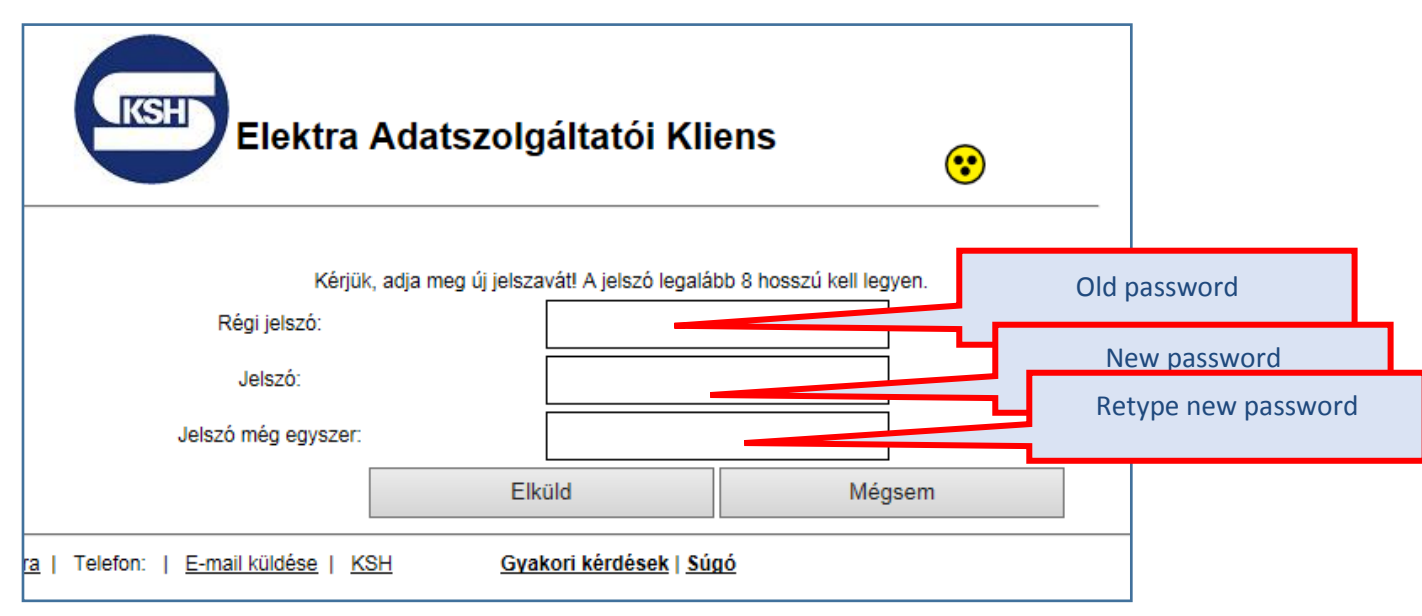